# CARA PERPANJANGAN KEANGGOTAAN DOWNLINE di www.amway.id

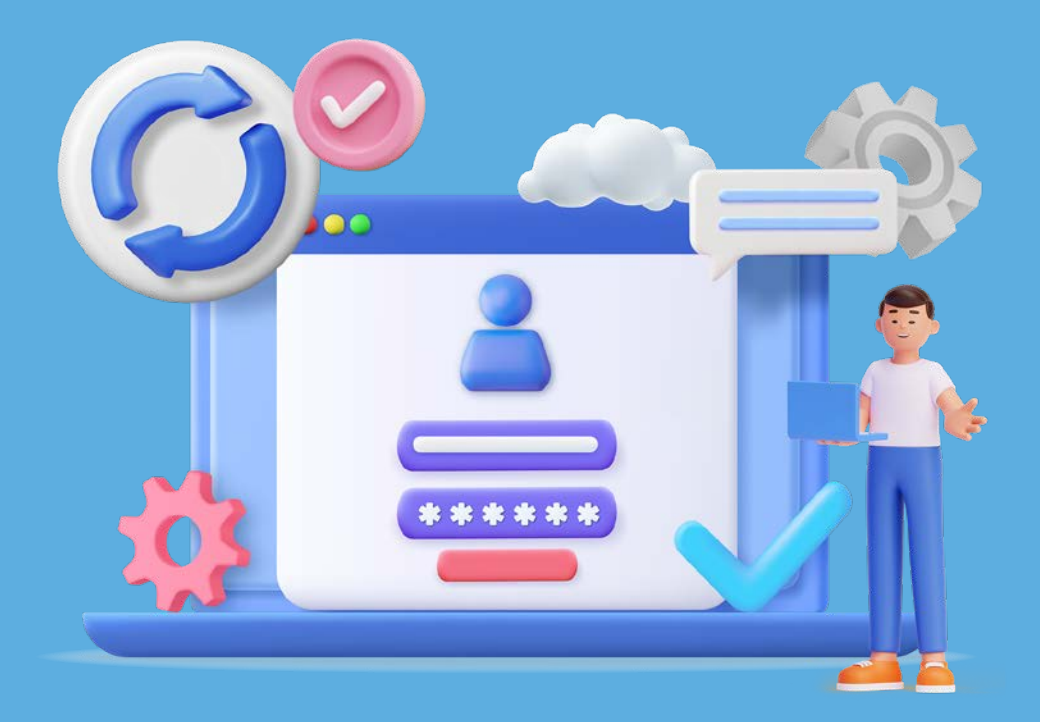

Selain bisa melakukan sendiri,
 Anda juga bisa membantu Downline
 perpanjangan keanggotaan, lho.
 Gampang banget caranya!

#### PERPANJANGAN KEANGGOTAAN DOWNLINE

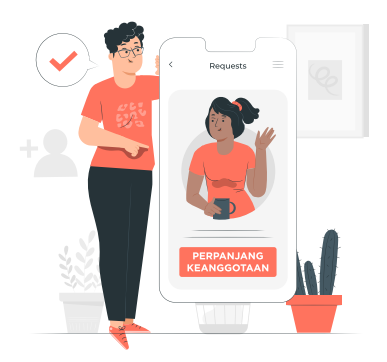

DENGAN FITUR BARU INI ANDA DAPAT MELAKUKAN PERPANJANGAN KEANGGOTAAN GROUP SECARA MUDAH ATAS PERSETUJUAN LANGSUNG *DOWNLINE* ANDA.

### CARA PERPANJANGAN KEANGGOTAAN DOWNLINE:

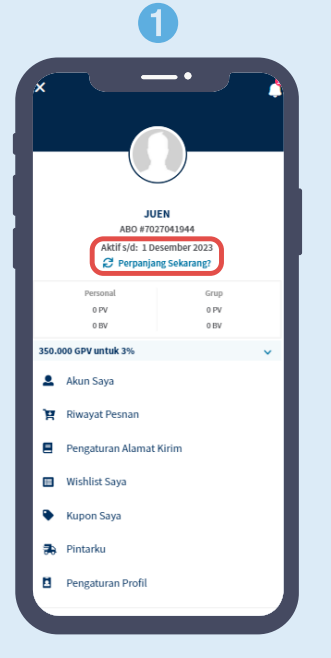

 Setelah login ke www.amway.id, klik Perpanjang Sekarang.

| Q. carldumay                                                                                                    |                                                  |
|----------------------------------------------------------------------------------------------------|--------------------------------------------------|
| ADNES WILL<br>AIRO # 7027021759                                                                                                    | MAR                                              |
| PERPANJANGAN KEANGGOT 🛩                                                                                                    | MASUK                                            |
| PERPANJANGAN KEANGGOT                                                                                                    | AAN GRUP                                         |
|                                                                                                    |                                                  |
|                                                                                                    |                                                  |
| INDIVIDU GRUP                                                                                                    | ٩                                                |
| INDIVIDU GRUP<br>Cari dengan Nomor/Nama ABO<br>DAFTAR DOWNLINE TERPILIN<br>– 0 Terpilih                                                                                                    | q<br>+                                           |
| Cari dengan Nomor/Nama ABO                                                                                                    | Q<br>+<br>Slatus +                               |
| Cari dengan Nomor/Nama ABO<br>Cari dengan Nomor/Nama ABO<br>DAF TAR DOOMLINE TERPILM<br>— 0 Terpilh<br>= FILTER (8)<br>Perpanjangan Grup hanya dapat dila<br>Jonomine yang telah memberikang P | Q.<br>+<br>Status ><br>kuskan pada<br>rsetujuan. |
| INDIVIDU GRUP<br>Cari dengan Nomor/Nama ABO<br>DAFTAR DOWNLINE TERPILIH<br>— 0 Torplih<br>EFILITER (8).<br>erpanjangan Grup hanya dapat dila<br>ewoline yang telah memberikan pe               | +<br>Status -><br>kukan pada<br>+ Unduh F        |

2. Pilih tab **Grup** untuk melihat informasi terkait tentang grup *Downline* Anda.

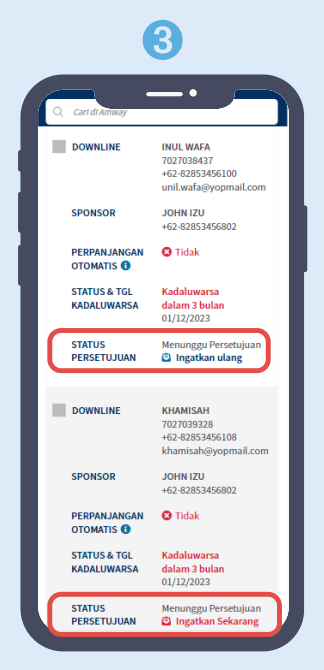

 Anda bisa ingatkan ulang atau ingatkan sekarang untuk persetujuan perpanjangan Downline.

**Tips:** ABO yang masih aktif dalam periode Perpanjangan Otomatis ataupun sudah melakukan Perpanjangan Individu tidak bisa Anda pilih.

# CARA MEMBERIKAN PERSETUJUAN PERPANJANGAN KEANGGOTAAN DOWNLINE UNTUK UPLINE ABO:

2

| Dear JUNI JUN,                                                  |                                                                                                    |
|-----------------------------------------------------------------|----------------------------------------------------------------------------------------------------|
| Upline Anda ADNES<br>proses perpanjangan<br>"SAYA SETUJU", jika | WILMAR meminta persetujuan Anda untuk membantu<br>keanggotaan ABO Amway atas nama Anda. Silakan klii<br>Anda setuju untuk memberikan ijin. |
| SAYA SETUJU                                                     |                                                                                                    |
| Terima kasih.                                                   |                                                                                                    |
| Catatan:                                                        |                                                                                                    |
| Email ini dibuat secar<br>memiliki pertanyaan a                 | a otomatis. Mohon untuk tidak membalas email ini. Jika<br>atau memerlukan informasi lebih lanjut, silakan<br>ser Care Armasy:              |

a

1. Sebagai *Downline* Anda akan mendapatkan notifikasi pada email terkait untuk Persetujuan Perpanjangan Keanggotaan. 2. Apabila *Downline* Anda tidak mempunyai email, Anda bisa mengirimkan Pesetujuan Perpanjangan dan *Downline* Anda bisa memberikan persetujuan pada halaman Akun Saya → Informasi Akun → Perpanjangan Keanggotaan → Tab Individual → Konfirmasi Perpanjangan Grup.

|                                                                               | 3                                                                                                    |
|-------------------------------------------------------------------------------|----------------------------------------------------------------------------------------------------|
| = Annay                                                                       |                                                                                                    |
| Q. CaridAtter                                                                 |                                                                                                    |
| Beranda / Romoni                                                              |                                                                                                    |
| PERPANJ                                                                       | ANGAN                                                                                                    |
| V PERSETUJU                                                                   | I <b>TAAN</b><br>wn perfwnlangan berhasil                                                                          |
| Terima kasih, tela<br>PERPANJANJAN<br>Mulat saat ini upik<br>perpanjangan kea | h memberikan PEISETUUUNN<br>KEANOGOTANN kepada uplime Anda<br>ne Anda dapat melakukan<br>seggetaan atas nama Anda. |
| KEMBALI NE B                                                                  | ERANDA                                                                                                    |
| BERTA AMANAN                                                                  |                                                                                                    |
| PUSAT LANDANA                                                                 | ~                                                                                                    |
| BANTUAN                                                                       | ~                                                                                                    |
|                                                                               | ~                                                                                                    |

3. Apabila sudah disetujui Upline, Anda akan menerima notifikasi terkait PERSETUJUAN PERPANJANGAN BERHASIL DIBERIKAN.

# PILIH DOWNLINE YANG TELAH MEMBERI PERSETUJUAN:

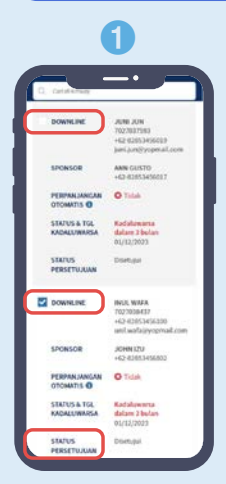

 Setelah disetujui silahkan pilih *Downline* yang ingin Anda perpanjang.

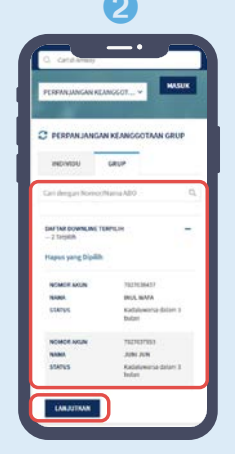

2. Tampilan Downline terpilih Anda, silakan lanjutkan untuk proses berikutnya.

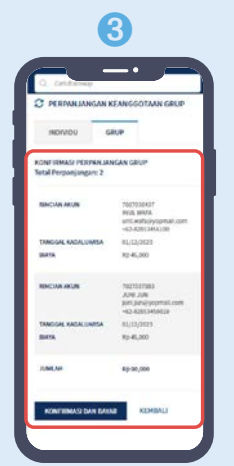

3. Konfirmasi perpanjangan group *Downline* Anda, jika data sudah benar bisa klik konfirmasi dan bayar.

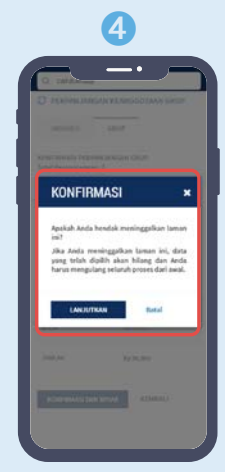

4. Apabila klik kembali, akan ada konfirmasi terkait proses data Anda.

#### CARA PEMBAYARAN PERPANJANGAN **KEANGGOTAAN DOWNLINE:** 0 2 3 **\_\_**• - -KONFIRMASI PERPANJANGAN 0 GROUP DETAIL AKUN 1022027593 JUNI JUN PILIHAN METODE PEMBAYARAN Rp90.000 BIAYA Rp 45,000 letode pembayaran tidak dapat diuba 3k "Bayar Sekarang" DETAIL AKUN 7027028437 INUL WAFA KARTU KREDIT/KARTU DEBIT/BCA KLIKPAY/OCTO CLICKS/GO PAY Pp 45,000 nbəyaran online dengan NARTU KRED NIT, BCA KLIKPKY, OCTO CLICKS alaa-G BIAYA VISA 👥 🖽 🗮 🚢 BCAstar JUNLAH Rp 90,000 VIRTUAL ACCOUNTS - BANK PERMATA ATAU BANK LAIN .... IR PESAR VIRTUAL ACCOUNTS - BANK BCA ETODE PENC + BCA LO CETAK 1. Pilih Metode 2. Notifikasi 3. Data ABO yang Pembayaran mulai pembayaran berhasil diperpanjang Anda berhasil. dari kartu kredit, dan rincian debit, virtual pembayaran.

## KONFIRMASI PERPANJANGAN KEANGGOTAAN DOWNLINE:

|                                                                                                   | 1.2          |
|---------------------------------------------------------------------------------------------------|--------------|
| KONFIRMASI                                                                                        |              |
| PERPANJANGAN GRUP                                                                                 |              |
| <ul> <li>TERIMA KASIH, PERPANJANGAN GRI<br/>ANDA SHDAN REPHASIL DIPROSES.</li> </ul>              | JP           |
| 'roses Pembaharsian Grup sedang berlang<br>Bakan periksa Tanggal Kadaluarsa yang b<br>esaat lagi. | iung,<br>inu |
| ATA ABO YANG DIPERPANJANG                                                                         |              |
| DETAILAKUN 7027037593<br>JUNI JUN                                                                 |              |
| DETAILAKUN 7022037593<br>JUNI JUNI<br>BIAYA Rg-45,000                                             |              |
| DETAIL ARUN 7022037583<br>JUNI JUNI JUNI JUNI JUNI JUNI JUNI JUNI                                 |              |

accounts, atau QRIS.

4

1. Konfirmasi detail perpanjangan *Downline* Anda.

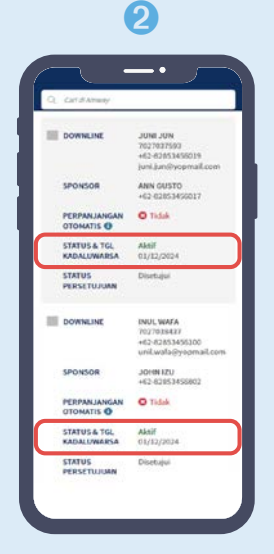

2. Anda dapat melihat STATUS & TGL KEDALUWARSA Downline Anda sudah diperpanjang.

| O. cetitare              |                 | • )                           |
|--------------------------|-----------------|-------------------------------|
| -                        |                 |                               |
| SEMUA<br>PESAMAN         | BELUM<br>BAXAN  | DAFTAR<br>PEHEDATABAN<br>GRUP |
|                          | ESANAN          |                               |
| SARING                   |                 | HAPU'S SEMUA                  |
| TANGGAL                  |                 | •                             |
| SALURAN                  |                 | •                             |
| STATUS                   |                 |                               |
| TIPE                     |                 |                               |
| Carl benfasari           | an persanang pe |                               |
| -                        |                 | NUMBER OF LAND                |
| 810034956<br>Ny 10,001   | 1595,963        | Table of Private              |
| 810024657<br>89-91,000   | 10,00,000       | thetera                       |
| 8100223127<br>86.505.210 | 10/09/2023      | stee                          |
|                          |                 |                               |

B

 Anda juga dapat melihat konfirmasi perpanjangan pada halaman Riwayat Pesanan.